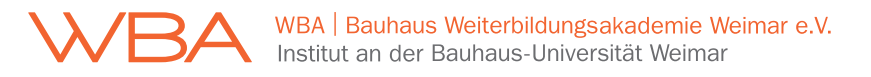

## Anleitung zur Benutzung von Big Blue Button

Big Blue Button ist ein in Moodle integriertes Webkonferenzsystem. Sollte die Lehre online durchgeführt werden, erfolgt dies – sofern Sie keine anderen Informationen erhalten – über Big Blue Button.

1.1 Sie finden den Big Blue Button Zugang im Reiter "Videokonferenz/en".

| Organisation                         | Studienplan | Videokonferenzen               |                             | Studententische Arbeitsräume erstellen |                                        | Lean Construction Management |                                 |
|--------------------------------------|-------------|--------------------------------|-----------------------------|----------------------------------------|----------------------------------------|------------------------------|---------------------------------|
| Arbeiten im internationalen Kontext  |             |                                | Wissenschaftliches Arbeiten |                                        | Bauprojekte im internationalen Kontext |                              | Prüfungen und Abschlussarbeiten |
| SCC und der digitale Service der BUW |             | Service Universitätsbibliothek |                             | ek                                     |                                        |                              |                                 |
| Ь Мее                                | eting       |                                |                             |                                        |                                        |                              |                                 |

- 1.2 Klicken Sie anschließend auf "Meeting". Daraufhin öffnet sich ein neuer Tab.
- 1.3 Wählen Sie den Modus aus, mit dem Sie der Videokonferenz beitreten möchten. Falls Sie der Videokonferenz mit dem Mikrofon beitreten, wird Ihr Browser Sie nochmal nach der Erlaubnis auf den Zugriff Ihres Mikrofons fragen (oft erscheint das Pop-Up im linken oberen Teil des Bildschirms.)

|                 |                 | ×      |
|-----------------|-----------------|--------|
| Wie der Konfer  | renz beitreten? |        |
| Q               | 60              | ,<br>, |
| Mit Mikrofon    | Nur zuhören     | e      |
| Mit dem Telefor | n teilnehmen →  |        |